### 申請記名流程-數位學生證

(10812版)

### 數位學生證領取後需自行上悠遊卡公司官網申請記名, 未完成申請視同無記名卡。

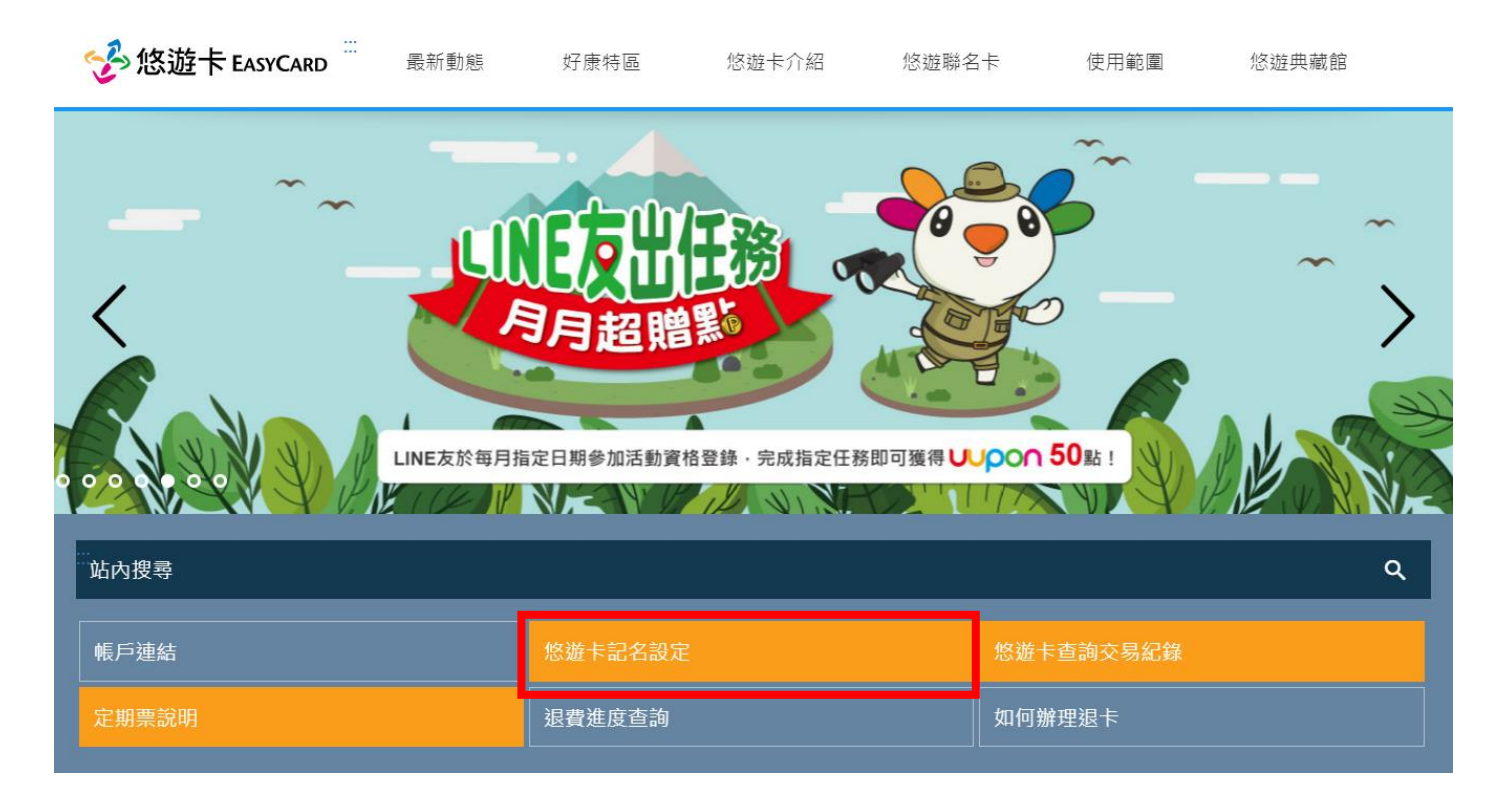

### 悠遊卡公司官網:www.easycard.com.tw

### 數位學生證記名,請點選**變更資料**

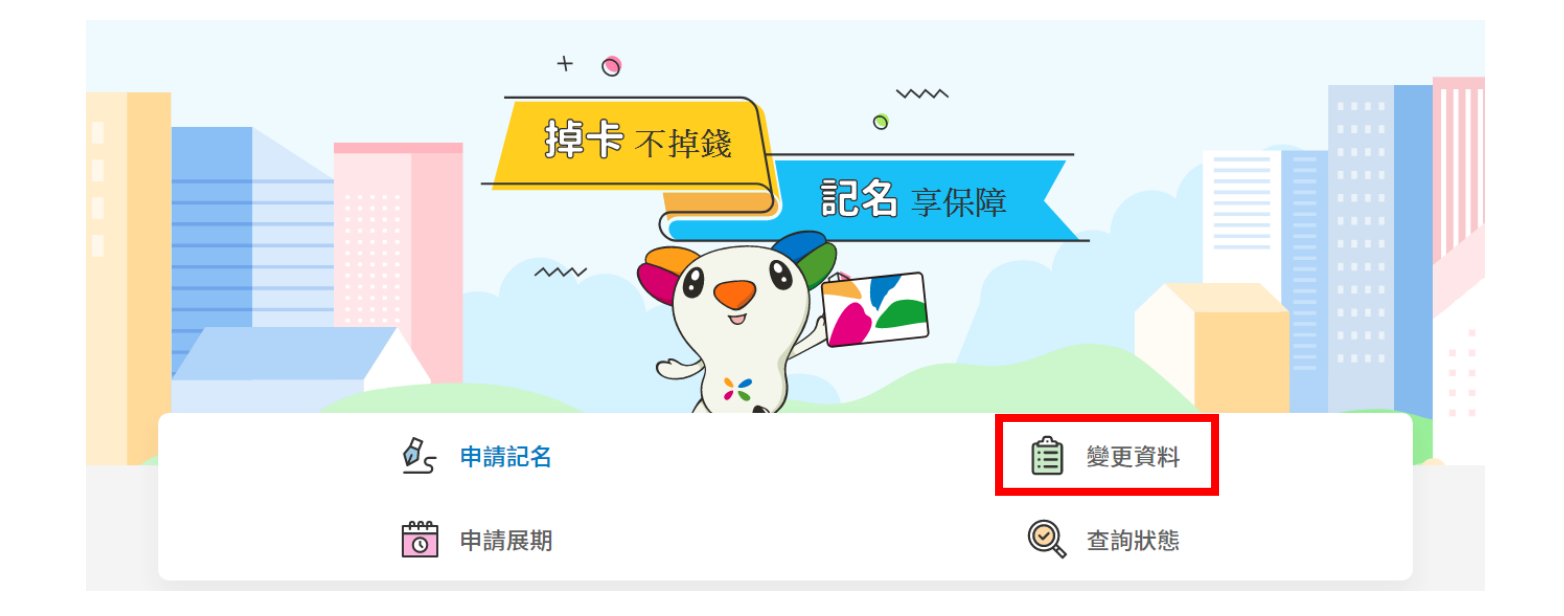

請備妥下列資料:

1.身分證明文件正、反面影像檔 2.學生證正、反面影像檔

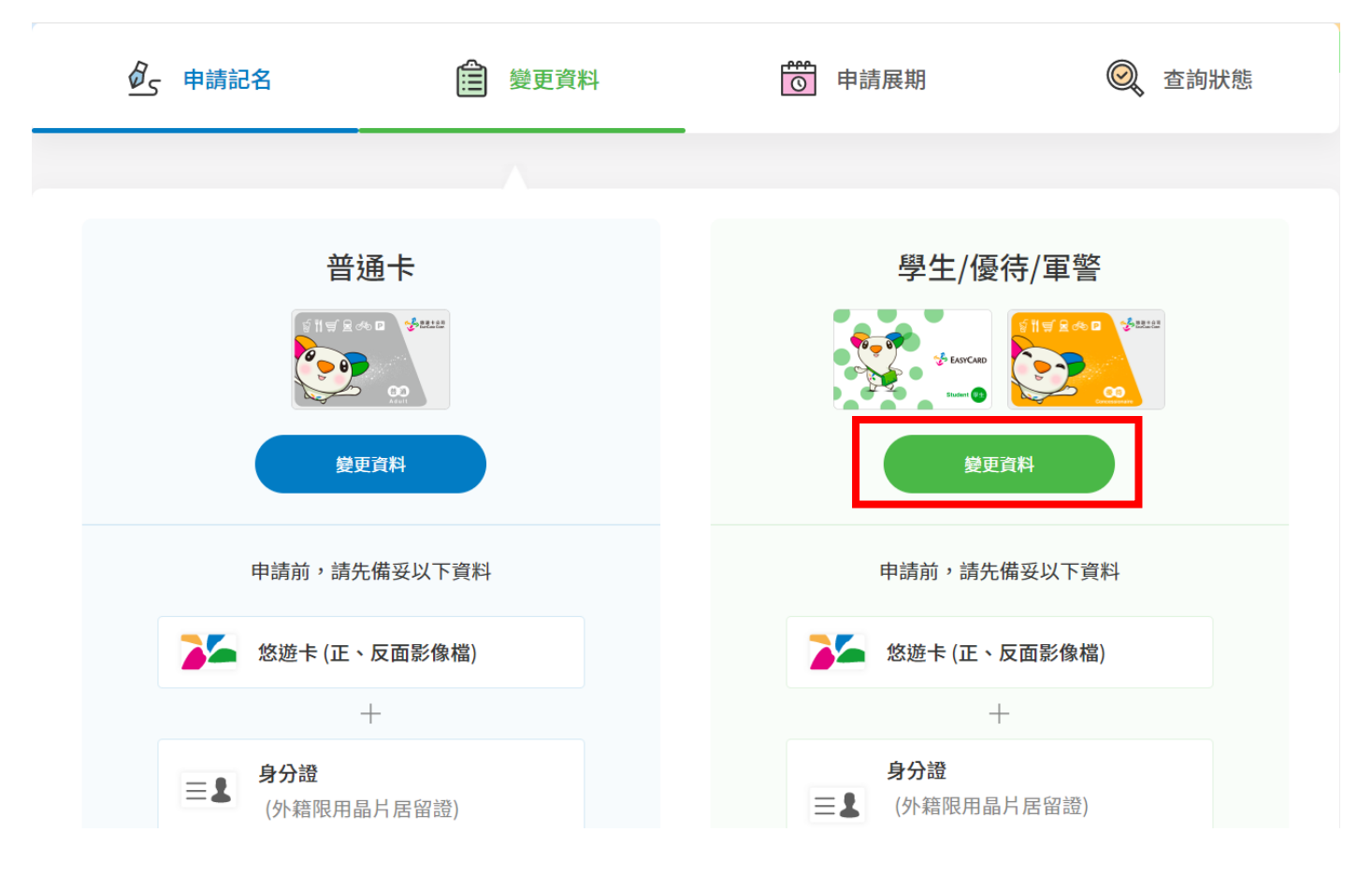

### 請輸入外觀卡號

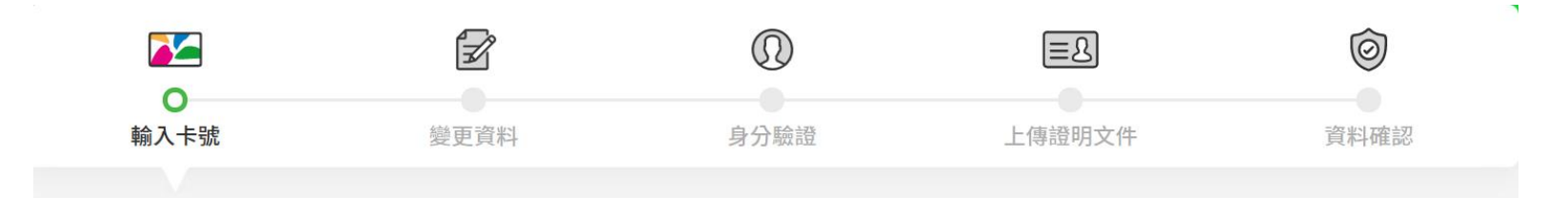

#### 悠遊卡外觀卡號\*

10碼或16碼數字

卡號請確實填寫,並切勿使用非本人所有之卡號申請記名,如因此造成第 三人權益受損,記名申請人應自行負責。

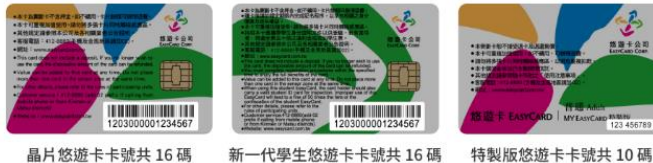

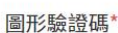

請輸入驗證碼

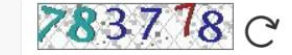

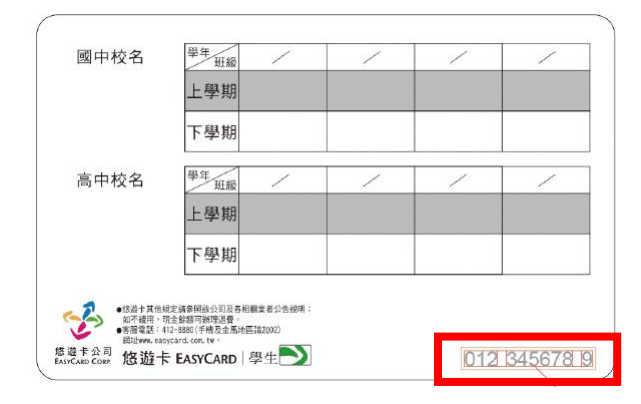

數位學生證外觀卡號位於卡片背面右下角

### 輸入學生個人資料

#### 1 申請人資訊

| 姓名*                               | 原住民姓名羅馬拼音    |  |  |
|-----------------------------------|--------------|--|--|
| 申請人姓名                             | 申請人原住民姓名羅馬拼音 |  |  |
| 出生年月日*                            | 手機號碼*        |  |  |
| 請選擇(年) ▼ 請選擇(月) ▼ 請選擇(日) ▼        | 例:0912345678 |  |  |
| 系統會依據年齡,判別所需輸入的個人資料               |              |  |  |
| 請選擇縣市   ▼  請選擇鄉鎮市區  ▼             | 申請人地址        |  |  |
| 為處理票卡掛失餘額返還事宜,請您填載完整之通訊地址,以利本公司可即 | 時將退費通知單寄送予您  |  |  |

#### 電子信箱

申請人電子信箱

請避免使用全形文字

### 輸入學生個人資料

### (未滿16歲或外籍生,請備妥健保卡、居留證或其他身分證明文件)

#### 姓名\*

申請人姓名

#### 原住民姓名羅馬拼音

申請人原住民姓名羅馬拼音

#### 出生年月日\*

| 2010 • | 1 | 1 • |
|--------|---|-----|
|--------|---|-----|

因您未滿20歲,請由您的法定代理人同意提出申請,且法定代理人已詳閱且同意接受本服務所載之聲明、個人資料告知事項 及悠遊卡約定條款,並請填寫法定代理人行動電話,待記名審核通過時,本公司會發送簡訊予法定代理人告知已完成悠遊卡 之記名作業。

#### 法定代理人手機號碼\*

例:0912345678

法定代理人同意\*

### 輸入學生個人資料(年滿16歲者,請備妥國民身分證)

#### 身分證資訊 2

#### 身分證號/統一證號\*

例:A123456789

**外籍人士**(請填寫晶片居留證資料)

#### 發證日期\*

請選擇(年)

請選擇(月)

▼

請選擇(日)

| 發證地點* |
|-------|
|       |

請選擇

#### 領補換類別\*

請選擇

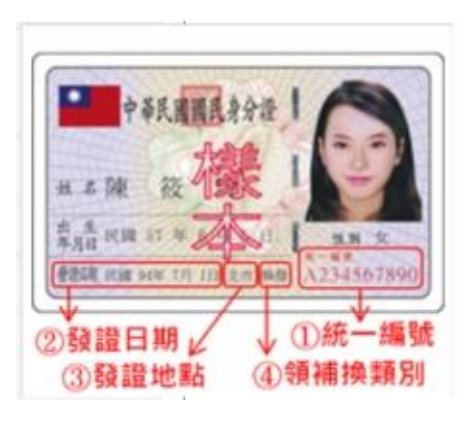

再次確認身分證資訊,經金融聯合徵信中心審核通過,系統將進 行下一步動作;未通過,請重新確認資料

| 觀聯音徵信中心資料驗證<br>申請日期                                                        | ✔申請資料<br>申請日期:2019                                                |
|----------------------------------------------------------------------------|-------------------------------------------------------------------|
| 請確認身分證資訊是否填寫正確                                                             | 身分證驗證未通過;直無紀錄,請重新確認資料                                             |
| 统一编號: C2***** 24                                                           | 依金融聯合徵信中心身分證驗證錯誤次數規範:<br>1 每日錯誤之數上現5之。如錯誤之數據上現這於驛日番新由這            |
| 出生年月日: 87/05/05                                                            | 2. 每月舖除大數上限5次,如請除大數達上限請於隔月重新申請<br>3. 每年銷誤次數上限10次,如錯誤次數達上限請於隔月重新申請 |
| 發證日期: 95/05/05                                                             | 姓 名:王明                                                            |
| 發證地點:基市                                                                    | 身份證號: C2***** 24                                                  |
| οσ +±+6 ₩5 Di - +6 45                                                      | 生 日: 87/05/05                                                     |
| 银帽和9头33万U: 9头银                                                             | 發證日期: 95/05/05                                                    |
|                                                                            | 發證地點: <del>基市</del><br>領補換類別: 換領                                  |
|                                                                            | 1. 您可選擇 自上頁 ,進行修改資料後,重新申請。                                        |
| <u>出 2 陳 後 (東)<br/>素品 (1) 57 米 (1) (1) (1) (1) (1) (1) (1) (1) (1) (1)</u> | <ol> <li>您可選擇 2000 · 放棄此次申請作業,待該申請時再重新申請。</li> </ol>              |
| 回前頁修改                                                                      |                                                                   |

依系統指示上傳證件正、反面影像檔 (身分證明文件、數位學生證)

| 相關身份證明文件上條                                           | 9.                                        | 申請日期:2019/02/25 |
|------------------------------------------------------|-------------------------------------------|-----------------|
| 網路記名申順<br>(每個檔案最大<br>上傳(悠遊卡)影像檔<br>檔案(正面):<br>☞ 選擇函盤 | 需上傳有照片之雙證件如下:<br>大5 M · 檔案可為JPG,JPEG,GIF) |                 |
| 上傳(悠逝卡)影像檔<br>檔案(反面):<br>21 道洋圖描                     |                                           |                 |
|                                                      |                                           |                 |
| 回前頁修改                                                | 確定                                        | 回首頁             |

### 外籍生需上傳晶片居留證正、 反面影像檔,無晶片居留證 者請上傳護照影像檔

資料送出後,待悠遊卡公司審核,申請結果會以手機簡訊通知。審 核通過者享掛失止付服務

| ✔ 申請資料確認                 | 申請日期:2019/02/25                                                                                      |  |
|--------------------------|----------------------------------------------------------------------------------------------------|--|
| 外觀卡號: <b>523</b> *****   | 悠遊卡 - 網路記名服務                                                                                         |  |
| 姓名:王明                    |                                                                                                    |  |
| 身份證號: C2*****24          | 提送申請資料成功                                                                                             |  |
| 國 藉: <b>TW</b>           | 申請序號:BB1******5928                                                                                   |  |
| 生日:1***/0*/**            | <ul> <li>已受理您的資料修改申請,您可上網查詢申辦進度。</li> <li>如欲申請帳戶連結,請於收到案件審核通過通知(email 或簡訊)後,再向合作銀行申請帳戶連結。</li> </ul> |  |
| 發證日期: 95/05/05           |                                                                                                    |  |
| 發證地點: 基市                 |                                                                                                    |  |
| 領補換類別:換領                 | 悠遊卡消費開始集點數囉!開 <b>啓集點功能</b><br>※兌換方式詳見UUPON官網。                                                        |  |
| 手機號碼: 09*****2           |                                                                                                    |  |
| 通訊住址: 115-臺北市 南港區 園區街3;  | 回首頁                                                                                                  |  |
| 電子信箱: *****@easycard.com |                                                                                                    |  |
| 回前頁修改                    | 確定                                                                                                   |  |

## 1. 記名流程問題

請洽您遊卡股份有限公司24 小時客服專線 412-8880 (手機及金馬地區請加 02)

# 2. 新北市數位學生證製卡問題

請洽 清水高中製卡中心

(02)2270-7801分機233、234、235